#### CPPM - AiM User Guide

# Construction Change Proposal Definition

The **Construction Change Proposal** Screen provides a mechanism to manage potential changes to a construction contract. Change proposals typically differ from change directives in that they may or may not happen, and can be approved or canceled at any time. Typically, all change directives are processed immediately.

Change proposals can be submitted directly from this screen or be defaulted by associating an issue to the change proposal (demonstrated below).

### Responsibility: ADMIN ASSOC LRFP / PROJECT MANAGER

The ADMIN ASSOC LRFP or the PROJECT MANAGER will perform the following procedures in AiM for entering a Construction Change Proposal, depending on the Proposal type.

## Create a Construction Change Proposal:

- 1. From the Workdesk, click: Contract Administration
- 2. Click: NEW (Next to Construction Change Proposal)
- 3. Search for the Consultant Contract. If you know the contract number, enter into Contract Field.
- 4. Click: Consultant Contract number hyperlink.

| AiM E Construction | Construction Contract |                                                                 |               |                 |                                 |                   |              | gout |
|--------------------|-----------------------|-----------------------------------------------------------------|---------------|-----------------|---------------------------------|-------------------|--------------|------|
| Search             |                       |                                                                 |               |                 |                                 |                   |              |      |
| View               | <u>Contract</u>       | Description                                                     | <u>Type</u> ↓ | <u>Status</u> # | Capital Project Capital Program | <u>Contractor</u> | Address Code | ^    |
|                    | <u>1012</u>           | PURCHASE AND INSTALLATION OF CHEMICAL STORAGE CABINETS.         | AS NEEDED     | NTP             | CP15-0159                       | 2690              | 001          |      |
|                    | 1016                  | WIFI IN FACILITIES MANAGEMENT BUILDINGS                         | AS NEEDED     | NTP             | CP15-0145                       | V0001929620       | 1            |      |
|                    | Ø <u>1028</u>         | SIMPLEX GRINNELL PURCHASE ORDER FOR MCELROY HALL CBORD ADDITION | AS NEEDED     | NTP             | CP15-0102                       | V0000432354       | 1            |      |

- 5. Select **Type**, Click: <sup>Q</sup> Zoom
- 6. Enter details of the Proposal in the **Description**.
- 7. **Component Group**, click: <sup>Q</sup> Zoom and select Group and Component
- 8. Line Item, click: <sup>Q</sup> Zoom and select
- 9. **Reason**, click: <sup>Q</sup> Zoom and select

### CA-07

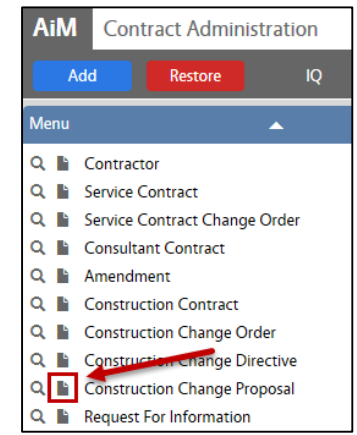

#### CA-07-CONSTRUCTION CHANGE PROPOSAL

| AiM Construction Change Proposal About Logour |                      |                                                                                      |                       |                                    |                   |                       |  |      |  |  |  |  |  |
|-----------------------------------------------|----------------------|--------------------------------------------------------------------------------------|-----------------------|------------------------------------|-------------------|-----------------------|--|------|--|--|--|--|--|
| Save Cancel                                   |                      |                                                                                      |                       |                                    |                   |                       |  |      |  |  |  |  |  |
| View                                          | CCP 001              |                                                                                      | Status                | OPEN                               | ۹                 |                       |  |      |  |  |  |  |  |
| Extra Description                             | Enter details of the | Proposal in the Description.                                                         | Туре                  | FMCS Q                             | _                 | - 11                  |  |      |  |  |  |  |  |
| Notes Log                                     |                      |                                                                                      |                       | FMCS                               |                   | - 11                  |  |      |  |  |  |  |  |
| Status History                                |                      |                                                                                      | Proposal Date         | Nov 02, 2015                       |                   | - 11                  |  |      |  |  |  |  |  |
| Related Documents                             |                      |                                                                                      | Review Date           | Nov 03, 2015 🚞                     |                   | _                     |  |      |  |  |  |  |  |
|                                               | Contractor           | V0000432354                                                                          | Capital Project       | CP15-0102                          | New End Date      |                       |  | - 11 |  |  |  |  |  |
|                                               |                      | SIMPLEX GRINNELL LP                                                                  |                       | AS NEEDED: FISHBURN: JIM HARGRAVE, | Proposed Amount   |                       |  |      |  |  |  |  |  |
|                                               | Address Code         | Iddress Code 1 Con<br>antract 1028<br>SIMPLEX GRINNELL PURCHASE ORDER<br>ne item 002 | Component Group       | CONSTRUCTION FMCS Q                | Estimated Amount  | _                     |  |      |  |  |  |  |  |
|                                               | Contract             |                                                                                      |                       |                                    | Negotiated Amount |                       |  |      |  |  |  |  |  |
|                                               | Line Item            |                                                                                      |                       |                                    | Change Order      |                       |  |      |  |  |  |  |  |
|                                               |                      | MARK UP 7.62%                                                                        |                       | FACILITIES MGMT SUPPC              |                   |                       |  | - 11 |  |  |  |  |  |
|                                               | Line Group           |                                                                                      |                       | DIRECT CONSTRUCTION                | Line Item         |                       |  |      |  |  |  |  |  |
|                                               | Issue                | PTIONAL- Q                                                                           | Specification Section |                                    | Reason            | MARKET CHANGE Q       |  |      |  |  |  |  |  |
|                                               | Line Item            | Q                                                                                    | Reference Number      | -OPTIONAL-                         |                   | CHANGE IN MARKET THAT |  |      |  |  |  |  |  |

- 10. Enter a Proposal Date and Review Date.
- 11. –OPTIONAL– Issue, click: <sup>Q</sup> Zoom and select Note: The Proposed and/or Estimated Amount from the Issue defaults to the Change block. If the Change Proposal is not being created from an Issue, enter the amount(s) manually.
- 12. –OPTIONAL– enter a Specification Section and/or Reference Number
- 13. Review for accuracy, click: Save